# Découvrir l'interface d'un cours

## Interface principale

Cette interface principale présente un exemple de type de cours avec :

- au niveau supérieur, le fil d'Ariane permettant de s'orienter et de naviguer librement dans le cours et catégories parentes (1)
- au centre, l'organisation des contenus pédagogiques organisés en sections (composées de ressources et activités) (2)
- à droite, une section pliable et personnalisable destinée à contenir des informations (sur le cours, sur l'enseignant ...) et qui offre la possibilité d'ajouter de nouveaux blocs (par exemple le calendrier...etc)(4)
- à gauche, une section pliable contenant l'ensemble des éléments de l'espace de cours. Cela est pratique pour naviguer et se repérer dans l'espace de cours (notamment quand celui-ci est volumineux) mais également pour repérer visuellement la progression d'achèvement des activités grâce à la coloration en vert de chaque élément réalisé pour lequel un achèvement est attendu (3)
- Un zone dédiée au profil de l'utilisateur ainsi qu'à ses messages et notifications au sein de la plateforme (5)
- Un bouton permettant d'activer ou de désactiver le mode édition de l'espace de cours (6)
- Une barre de recherche générale (7)
- Un menu pour naviguer au sein de la plateforme (8)

| Ma page Tableau de bord Mes cours Administration du site                                                                                           | • Tous les cours Outils • Assistance • 8                                                                                                    | <b>7</b> .                                                                                                    |                                                                                                    |
|----------------------------------------------------------------------------------------------------|----------------------------------------------------------------------------------------------------|----------------------------------------------------------------------------------------------------|----------------------------------------------------------------------------------------------------|
| Generalites     Nouvelles     Forum     Salle de visio     Participation à l'atelier du 8     Erregistrement visioconfére                          | Espaces pour les personnels / Dispositif Enseigner dans le supérieur<br>/ Dispositif Enseigner dans le Supérieur 2022-23<br>/ Favoriser l'apprentissage et l'émergence de nouvelles compétences<br>Atelier-Proposer des activités coll<br>Moodle<br>Cours Paramètres Participants Notes Rapports P | aboratives sur 2                                                                                                    | Former to train des blocs     Former to train des blocs     NFOS ATELIER  DATES :     8 Mars  MODE D'ENSEIGNEMENT :     Commodale                                                                                                    |
| Accompagner des étudiant                                                                                                    | ✓ Généralités                                                                                                    | Tout replier                                                                                                    | VOLUME HORAIRE :                                                                                                    |
| Test sur le document "acco     Eléments disponibles      Choix de groupe                                                                           | (E) Nouvelles                                                                                                    |                                                                                                    | 3 Heures INTERVENANT : Jean-Marc Routoure                                                                                                    |
| Guide des outils Moodle po     Transparents présentés     Déroulé en présentiel     Créer votre bac à sable     Wiki du CEMU     choix des binômes | PROPOSER DES ACTIVITES COLLABOR                                                                                                    | ATIVES SUR MOODLE                                                                                                    | jean-marc.routoure@unicaen.fr<br>Laura Porquerel<br>laura.porquerel@unicaen.fr<br>* Pour toute question portant sur le<br>cours, vous devez privilégier fusage du<br>forum du cours, ainsi la réponse<br>apportée bénéficiera à toute la promo |
| Devoir binôme a     Editerpad binôme 1 a     Kit * activités collabor a     Le contrat du groupe     Ecriture collaborative                        | OBJECTIF DE L'ATELIER     A la fin d     Adms son enseignement afin de favoriser     Pengagement et l'acquisition de compétences     de ses apprenants.     A la fin d     Choisir     objectit     Paramot                                                                                        | ETENCES VISÉES<br>= l'atelier, vous serez en mesure de :<br>une activité collaborative adaptée aux<br>s d'apprentissage<br>trer l'activité sur la plateforme ECampus<br>agner l'apprentissage collaboratif et la | Ajouter un nouveau sujet<br>7 mars, 11:29<br>Routoure Jean-Marc<br>Aterier "Proposer des activités<br>collaboratives sur Moodie"<br>Sujets antérieurs                                                                                          |

- 1. Bouton "Activer le mode édition".
- 2. Accès aux paramètres et différents réglages du cours (ex: administration du cours).
- 3. Sections contenant les ressources et activités du cours.
- 4. Fil d'Ariane permettant la navigation au sein du cours et des catégories parentes.

- 5. Différents blocs du cours (certains par défaut et d'autres ajoutés manuellement par l'enseignant).
- 6. Menu général.

### Ressources

Cet écran présente un exemple de type de cours avec différents types de médias et activités.

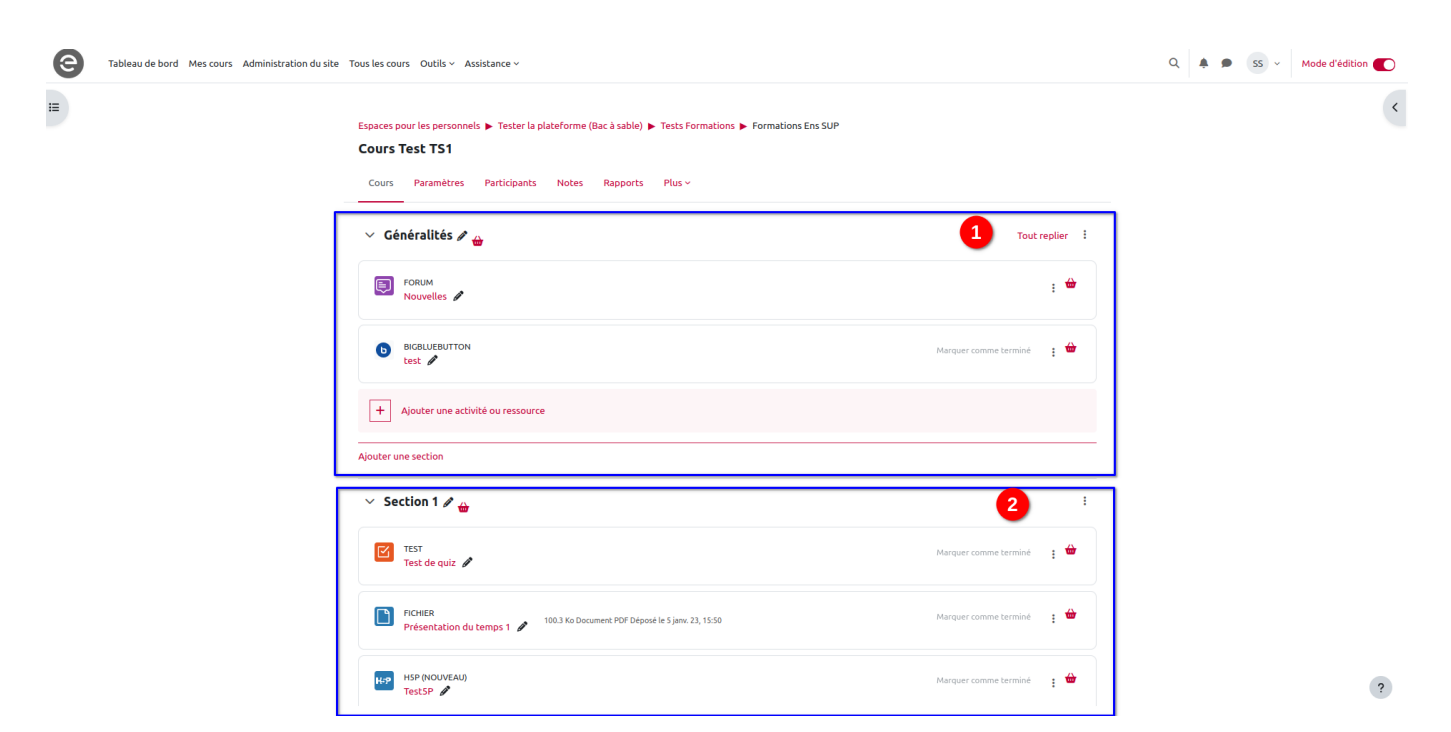

- 1. Exemple de section d'introduction / généralités du cours.
- 2. Exemple de section contenant des ressources et activités.

### **Modification des ressources**

Lorsque vous activez le mode édition du cours, vous accédez au paramétrage de vos sections, ressources et activités.

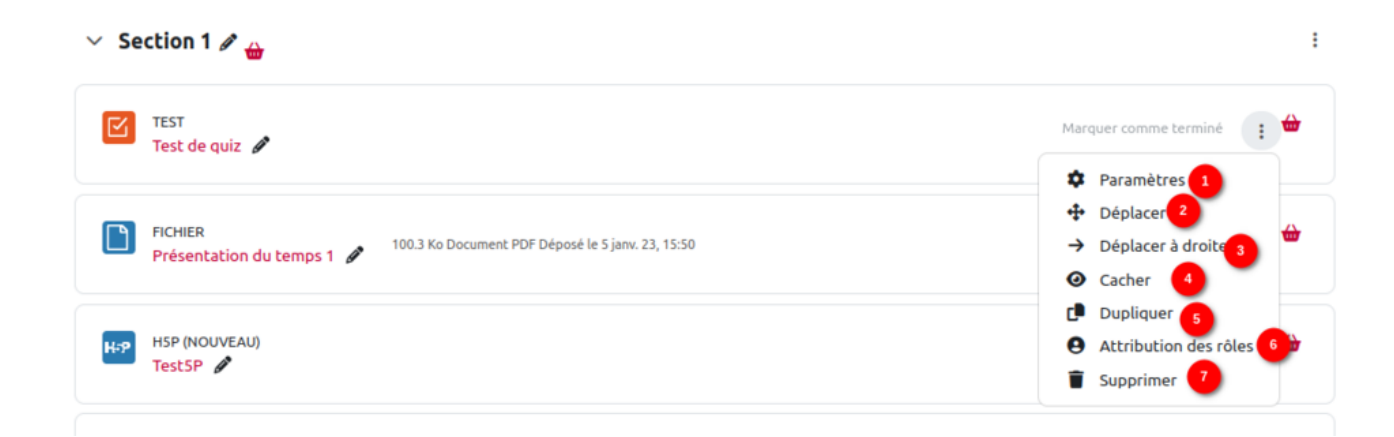

3/3

| 🗸 Section 1 🖉 🅁 |                                                                                          |     |                                                                                                    | :                    |
|-----------------|------------------------------------------------------------------------------------------|-----|----------------------------------------------------------------------------------------------------|----------------------|
| C               | TEST M                                                                                   | arc | <ul> <li>Modifier la section</li> <li>Marquer la section</li> <li>Cacher la section</li> <li>Déplacer</li> <li>Supprimer la section</li> </ul> |                      |
|                 | FICHIER<br>Présentation du temps 1 🤌 100.3 Ko Document PDF Déposé le 5 janv. 23, 15:50 M | arq |                                                                                                    | Supprimer la section |

- 1. Permet de paramétrer votre ressource (affichage, suivi d'achèvement, disponibilité, etc.).
- 2. Permet de déplacer l'élément par rapport aux autres éléments dans la section.
- Déplacer à droite (=indentation). Pour les ressources indentées, l'option "Déplacer à gauche" devient disponible.
- 4. Cacher cette ressource aux étudiants.
- 5. Dupliquer la ressource en intégrant les mêmes paramètres.
- Attribution des rôles (gestion des différents utilisateurs ayant accès à ce cours : à manipuler avec précaution !).
- 7. Suppression de la ressource.
- 8. Déplacement de la ressource ou activité dans la section/cours.
- 9. Modifier le titre de la section.
- 10. Vous pouvez marquer une section comme la section en cours (la section sera mise en évidence).
- 11. Vous pouvez choisir de cacher la section entièrement en attendant la date voulue pour la rendre visible aux étudiants.

#### Lorsqu'un élément est caché, vous pouvez le "rendre disponible"

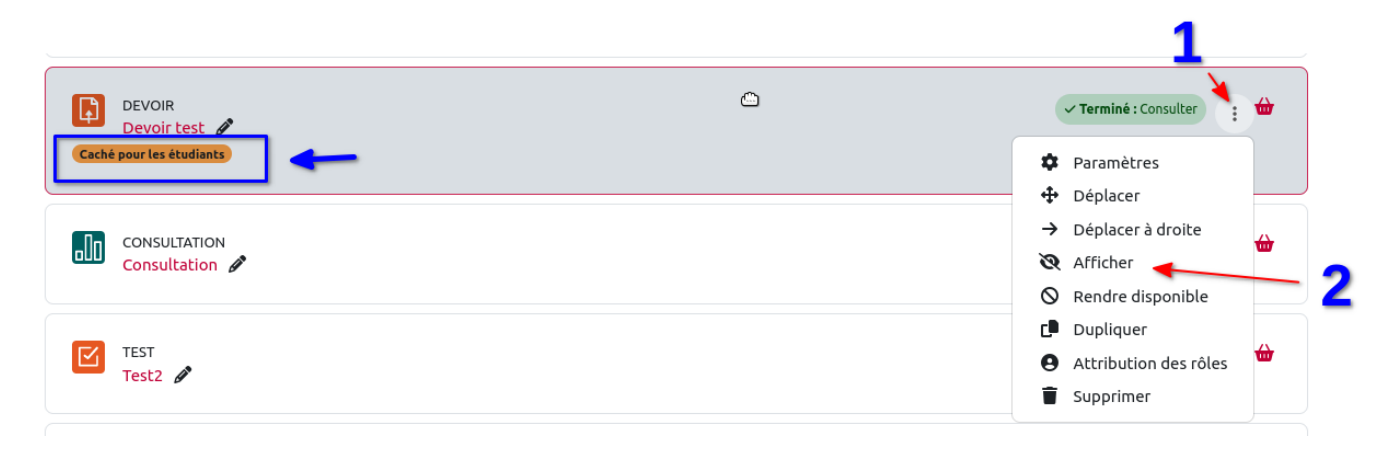

Cela permet de mettre un lien vers cet élément du cours dans une autre activité sans que celui-ci soit affiché directement dans l'espace de cours.

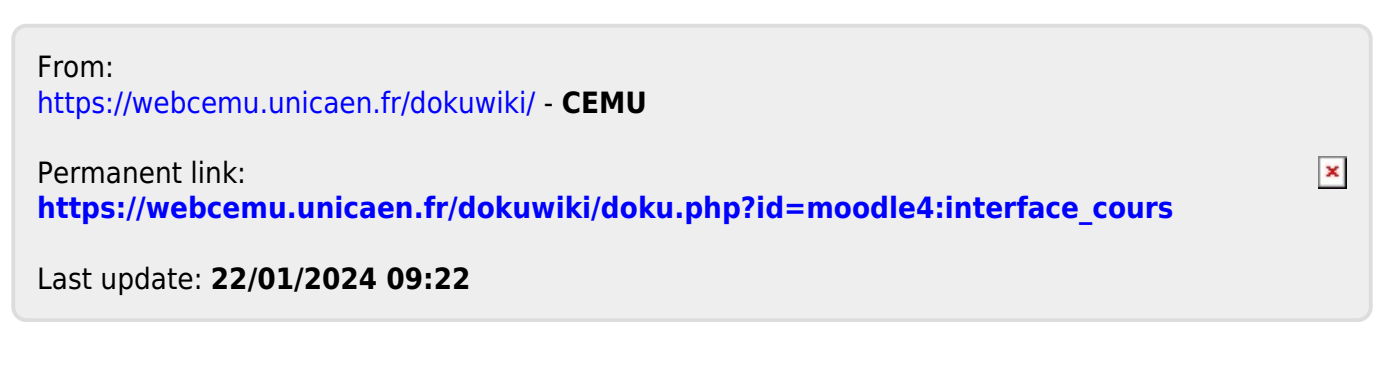